107 學年度 嘉義區高級中等學校 免試入學作業系統平臺

操作手册

(國中端)

"12年國民基本教育

大業的工程師

| 免 | 試系統 | <b>乾操作流程</b>    | 1  |
|---|-----|-----------------|----|
| 壹 | 、國中 | □學校填報系統操作說明     | 2  |
| _ | 、基本 | 、功能             | 2  |
|   | (—) | 登入系統            | 2  |
|   | ()  | 修改登入密碼          | 4  |
| _ | 、第一 | ─次試模擬(免試)功能介紹   | 5  |
|   | (—) | 建立基本資料          | 5  |
|   | 1.  | 學校基本資料          | 5  |
|   | 2.  | 學生基本資料          | 6  |
|   | 3.  | 輔導老師/導師帳號資料     |    |
|   | (二) | 學生資料維護          | 14 |
|   | 1.  | 學生資料查詢與編修       | 14 |
|   | 2.  | 還原(學生)預設密碼功能    |    |
|   | 3.  | 學生資料異常檢核        |    |
|   | (三) | 「免試」_學生志願設定與查詢… | 19 |
|   | 1.  | 學生選填情況查詢        |    |
|   | 2.  | 學生未填志願原因設定      |    |

目錄

#### 免試系統操作流程

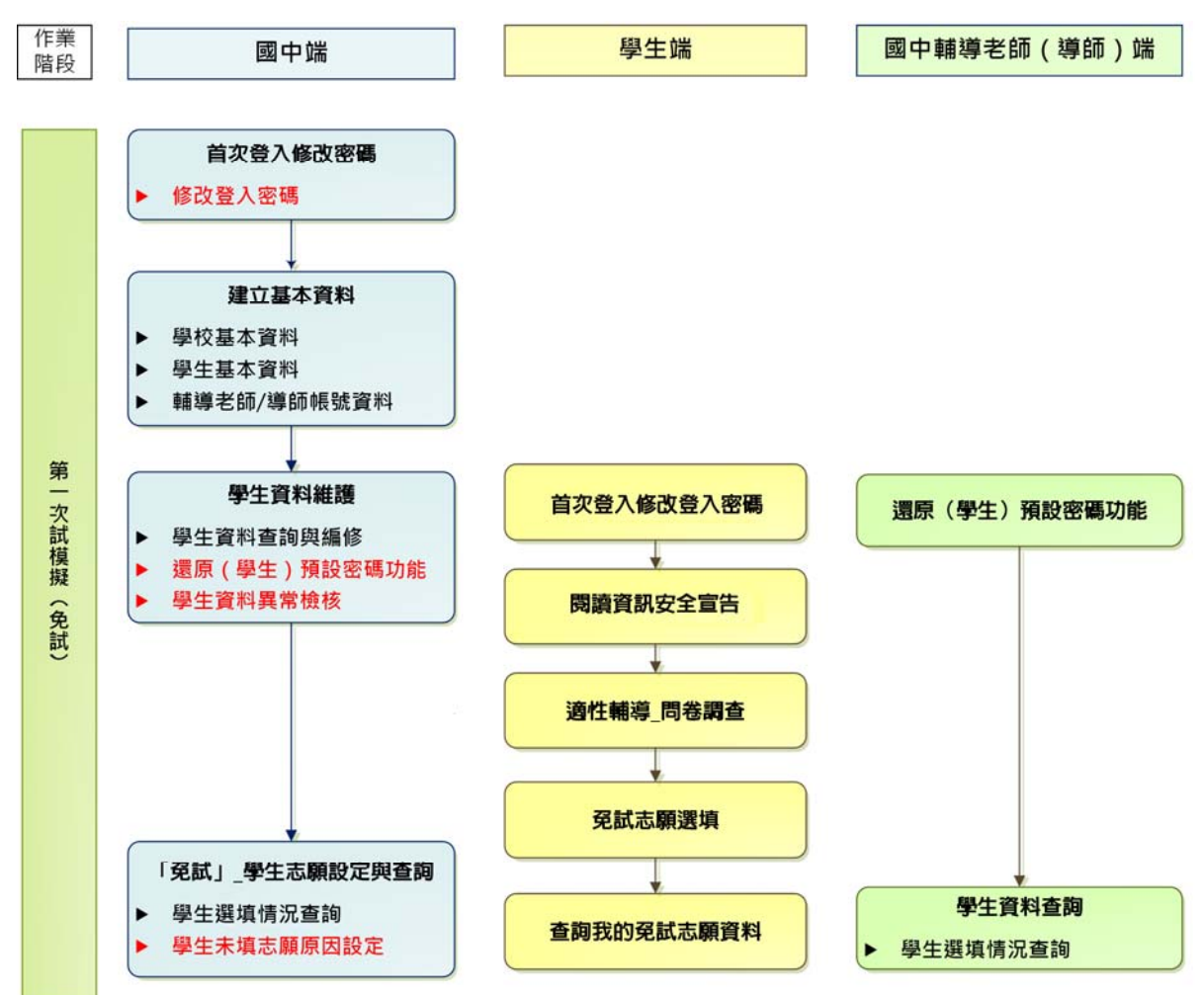

#### \*\*\* 貼心提醒 \*\*\*

- 首先確認您當前使用的電腦環境(瀏覽器是否支援系統操作、彈跳視窗是否開啟、列印功能是否正常連接印表機……)。
- 本系統適用 <u>Chrome</u>及 <u>Ie9.0 以上</u>版本瀏覽器,建議您使用 <u>Chrome</u>操作本 系統。
- 依 107 學年度嘉義區高級中等學校免試入學委員會公告網址連結本系統。
- 請<u>隨時注意公告訊息</u>。
- 首次登入系統,務必修改登入密碼,才可使用其它功能。
- 密碼修改成功,<u>系統會自動登出</u>,請以新密碼登入。<u>※務必熟記密碼※</u>
- 忘記登入密碼,請洽詢<u>嘉義區免試入學委員會</u>。

壹、國中學校填報系統操作說明

一、基本功能

#### (一) 登入系統

本系統提供各種嘉義區國中升學入學管道之連結,請依本次作業連結至<u>嘉義</u> 區免試入學管道。

1. 點選嘉義區免試入學系統

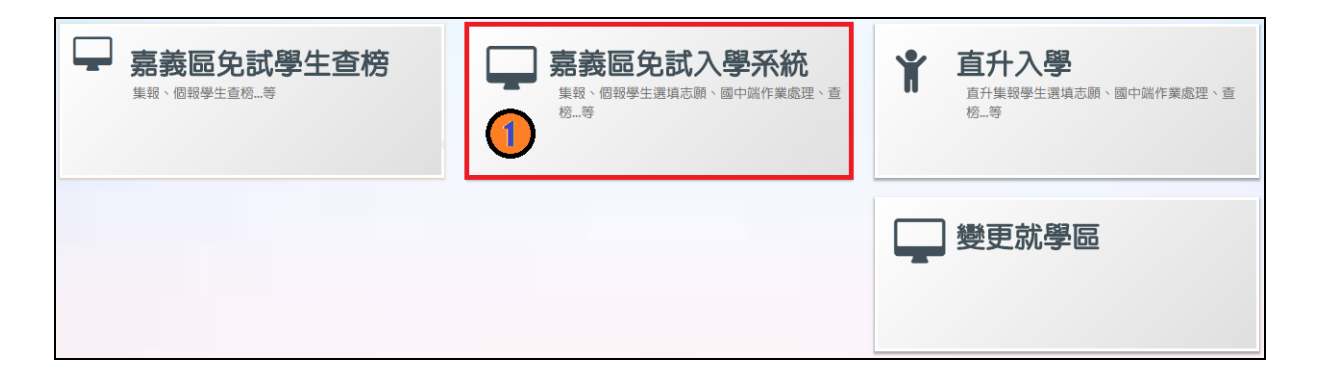

2. 點選登入

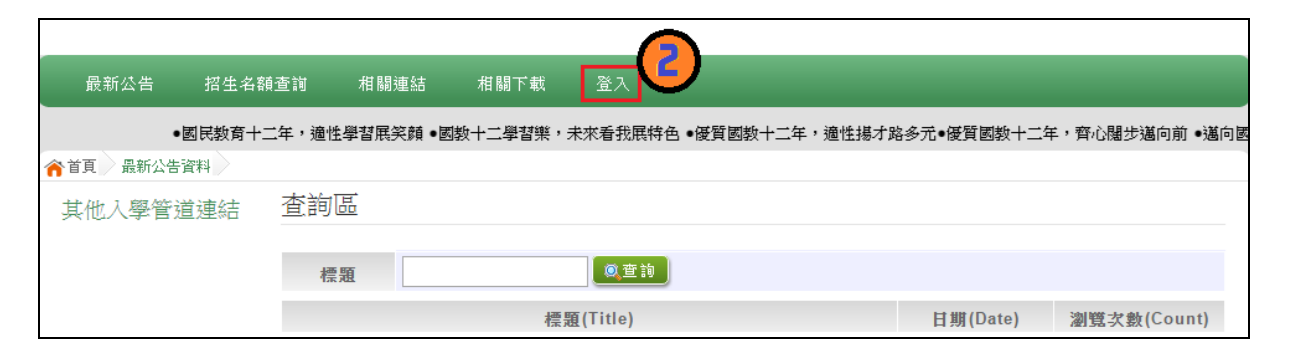

3. 點選國中學校承辦人員

| ● 請選擇您要登入的身分。 |                |                |                                                                                 |                                                                                     |  |  |  |  |  |  |
|---------------|----------------|----------------|---------------------------------------------------------------------------------|-------------------------------------------------------------------------------------|--|--|--|--|--|--|
| Ъ             |                | Ъ              | **                                                                              | Ť                                                                                   |  |  |  |  |  |  |
| 國中學校<br>承辦人員  | 國中<br>輔導老師     | 高級中等學校<br>承辦人員 | 集體<br>報名學生                                                                      | 個別<br>報名學生                                                                          |  |  |  |  |  |  |
| 1. 國中端作業處理等   | 1. 國中輔導老師作業處理等 | 1. 高中職端作業處理等   | <ol> <li>模擬志願選填</li> <li>正式志願選填(免試)</li> <li>個別序位區間查詢</li> <li>列印報名表</li> </ol> | <ol> <li>多元學習表現積分查詢</li> <li>正式志願選填(免試)</li> <li>個別序位區間查詢</li> <li>列印報名表</li> </ol> |  |  |  |  |  |  |

4. 輸入帳號、密碼及驗證碼, 並點選登入按鈕。

**帳號:<u>6</u>碼校代碼加上小寫英文 a</u>。範例:000000a <b>密碼:**預設 <u>6 碼校代碼</u>加上<u>小寫英文 a</u>。範例:000000a

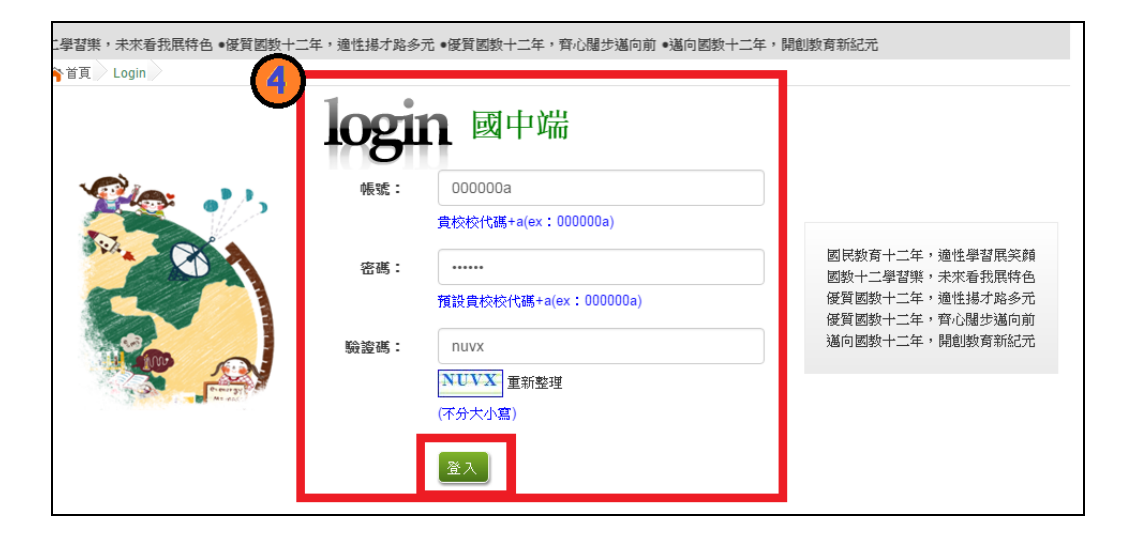

#### (二)修改登入密碼

【系統管理】裡之【修改密碼】。 原密碼:輸入原登入密碼。 新密碼、確認密碼:輸入要修改的密碼。 範例:原密碼:000000a 新密碼:1234 確認密碼:1234 點選「儲存」按鈕。

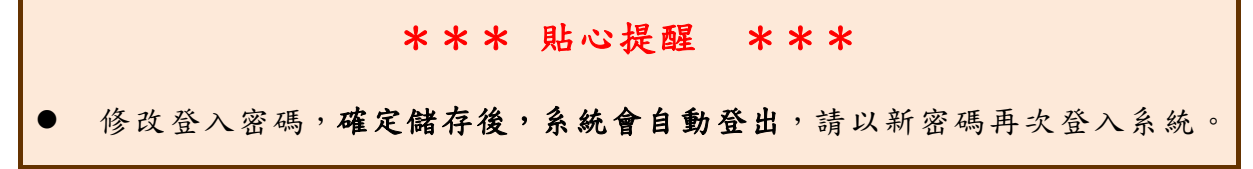

| 首頁     | 瀏覽資料             | 相關作業   | 分發結果 | 1 系統管理        | 相關下載 | 登出 |   |
|--------|------------------|--------|------|---------------|------|----|---|
|        |                  |        |      | 修改密碼          |      |    |   |
| 合首頁 修改 | <sup>文密碼</sup> 6 |        |      |               |      |    | - |
| 修改密碼   |                  | ■儲存    |      | 。 你准 武 4 - 20 |      |    |   |
|        | -                |        |      | ◎ 密碼菁4~20     | 9子元  |    |   |
| 2      |                  | *原密碼:  |      |               |      |    |   |
| T SO   | T 💽              | *新密碼:  |      |               |      |    |   |
| - 673  | <b>43</b>        | *確認密碼: |      |               |      |    |   |
| 2 112  |                  |        |      |               |      |    |   |

#### 二、第一次試模擬(免試)功能介紹

#### (一) 建立基本資料

#### \*\*\* 貼心提醒 \*\*\*

- 首次登入系統,請先完成學校基本資料建置。
- 國中承辦人員必須先建置學生基本資料,學生才有帳號、密碼可登入系統執行作業。
- 國中承辦人員必須建置國中輔導老師帳號資料,輔導老師或導師才有帳號、密碼可登入系統執行作業。
- 1. 學校基本資料

【相關作業】裡之【學校基本資料維護】。

國中端承辦人員完成填寫學校基本資料後,點選【儲存】按鈕,資料將 會存入系統資料庫。

| 合首頁 國中基本資料查詢 |                                                                   |                   |  |  |  |  |  |  |  |
|--------------|-------------------------------------------------------------------|-------------------|--|--|--|--|--|--|--|
| 國中基本資料查詢     | 冒儲存                                                               |                   |  |  |  |  |  |  |  |
|              | 說明                                                                |                   |  |  |  |  |  |  |  |
|              | ◎第一次登入系統必須維護學校基本資料(聯絡人資訊)<br>e幅號: 暢感必須為軟代碼六碼+小宮a<br>e密碼: 密碼預設1234 |                   |  |  |  |  |  |  |  |
|              | 【基本資料】                                                            |                   |  |  |  |  |  |  |  |
|              | *免試就學區:                                                           | 嘉義區 ▼ (欲修正請洽主辦單位) |  |  |  |  |  |  |  |
|              | *學校所在地:                                                           | 嘉鏡區 ▼ (欲修正請洽主辦單位) |  |  |  |  |  |  |  |
|              | *所屬縣市:                                                            | 嘉義區 ▼ (欲修正鵠治主辦單位) |  |  |  |  |  |  |  |
|              | *學校代碼:                                                            | 000000            |  |  |  |  |  |  |  |
|              | *帳號:                                                              | 000000a           |  |  |  |  |  |  |  |
|              | *學校全銜:                                                            | 測試圈民中學            |  |  |  |  |  |  |  |
|              | * 學校簡稱:                                                           | 測試圈中              |  |  |  |  |  |  |  |
|              | * 學校聯鉻人:                                                          | 測試圈中              |  |  |  |  |  |  |  |
|              | 電話:                                                               | 0222227146        |  |  |  |  |  |  |  |
|              | 地址:                                                               | 123534            |  |  |  |  |  |  |  |
|              | E-MAIL:                                                           | 123@gmail.com     |  |  |  |  |  |  |  |
|              | 學校網址:                                                             | test.edu.tw       |  |  |  |  |  |  |  |
|              | 校長資料:                                                             |                   |  |  |  |  |  |  |  |
|              | *校長姓名:                                                            | 測試校長              |  |  |  |  |  |  |  |
|              | *校長電話:                                                            | 0222227146        |  |  |  |  |  |  |  |
|              | *校長Mail:                                                          | test@gmail.com    |  |  |  |  |  |  |  |
|              | *校長傳真:                                                            | 0222227146        |  |  |  |  |  |  |  |
|              | *校長手機:                                                            | 0912000000        |  |  |  |  |  |  |  |
|              | 教務處資料:                                                            |                   |  |  |  |  |  |  |  |
|              | *教務主任姓名:                                                          | 測試主任              |  |  |  |  |  |  |  |
|              | *教務主任電話:                                                          | 0222227146        |  |  |  |  |  |  |  |
|              | *教務主任Mail:                                                        | test@gmail.com    |  |  |  |  |  |  |  |
|              | *教務主任傳真:                                                          | 0222227146        |  |  |  |  |  |  |  |
|              | *教務主任手機:                                                          | 0912000000        |  |  |  |  |  |  |  |

#### 2. 學生基本資料

\*\*\* 貼心提醒 \*\*\*

- 第一次模擬,請使用上傳學生基本資料檔案的範本檔建置學生資料。
   ※務必遵照 Excel 範本格式建檔※
- 請"勿"更動欄位順序與欄位名稱。
- 系統以最後一次上傳成功資料為準。(執行匯入功能會將最後一次上傳 成功資料取代原先的資料!!)
- 若上傳資料有錯誤,系統會回饋訊息;請依回饋訊息更正錯誤欄位之 數值,再重新上傳。
- 可匯出已上傳成功之最新 Excel 檔案資料以作為備份用。

#### \*\*\* 特別事項 \*\*\*

- ◆ 當學生具備多重身分時,依規定只能擇一報名身分報名。
- ◆ 系統會依據國中端填報之<u>學生報名身分</u>作為分發身分,因攸關學生分發之 權益,所以務必填報正確並經由學生及家長確認。

(1) 範本檔批次或單筆匯入

【相關作業】裡之【學生資料匯入】。

①下載範本檔

②選擇檔案

③匯入

| 首頁     | 瀏覽資料  | 相關作業       | 分發結果        | 系統管理              | 相關下載      | 登出    |  |
|--------|-------|------------|-------------|-------------------|-----------|-------|--|
| ť      |       |            |             |                   |           |       |  |
| 合首頁 學生 | 資料匯入  |            |             |                   |           |       |  |
| 學生資料   | ·匯入   | 學生資料       | 匯入          |                   |           |       |  |
|        |       | 當前範本檔的     | 反本為 v4.0 版, | 若您的範本檔非此          | し版本・請重新下載 | 逾本檔。  |  |
|        | T 🛃   | 上傳檔案:      | 選擇檔案 未選擇    | <sup>握</sup> 任何檔案 | ◎進人       | 下載範不福 |  |
|        |       |            | 2           |                   | 3         |       |  |
| Sha e  |       |            |             |                   |           |       |  |
| 範本権    | 當樣式如下 | <b>.</b> : |             |                   |           |       |  |

6

| X   🚽 =                                                                                                    | 7 - (4 - 14                                                                                                    | -                                                                                                    | a di secolo                      | and a state                                                            | -                                | 學生基本                                  | 資料匯入格式_v3.1.xlsx - Mi                    | crosoft Excel                     |                                                                               | _                        | -                    | - 0 <b>- X</b> |
|----------------------------------------------------------------------------------------------------|----------------------------------------------------------------------------------------------------|----------------------------------------------------------------------------------------------------|----------------------------------|------------------------------------------------------------------------|----------------------------------|---------------------------------------|------------------------------------------|-----------------------------------|-------------------------------------------------------------------------------|--------------------------|----------------------|----------------|
| 檔案                                                                                                    | 常用 播                                                                                                    | 入 版面配置                                                                                                    | 公式 資料                            | 校開 楢                                                                   | 視負載                              | 制武 Acrobat                            | 小組                                       |                                   |                                                                               |                          |                      | 23 🖷 🗆 🔞 ۵     |
| 前上の                                                                                                    | (前下<br>● 複製 ◆<br>/ 複製格式<br>/ 薄   □                                                                                                    | 新細明體<br>B I U -   []]<br>字                                                                                                    | - 12 -<br>- 3 - <u>A</u> -<br>型  | A <sup>*</sup> A <sup>*</sup> =<br>↓ ↓ ↓ ↓ ↓ ↓ ↓ ↓ ↓ ↓ ↓ ↓ ↓ ↓ ↓ ↓ ↓ ↓ | ■ ※·· E 3 (第1) 新 1 (第1) 新 1 (第1) | ■ 自動換列<br>車 國防機置中・<br>式 0             | 文字 · · · · · · · · · · · · · · · · · · · | 設定格式化 格式化為 儲存格<br>的條件 * 表格 * 樣式 * | 福大 副除 格式<br>協存格                                                               | Σ 自動加總 ▼ ● 填漏 ▼ 2 清除 ▼ 4 | 序與節選 舉找與<br>選取、<br>超 |                |
|                                                                                                    | A1                                                                                                    | • (*                                                                                                    | fx A                             | 9區代碼                                                                   |                                  |                                       |                                          |                                   |                                                                               |                          |                      | ×              |
| A                                                                                                    | A                                                                                                    | В                                                                                                    | С                                | D                                                                      | E                                | F G                                   | Н                                        | I                                 | J                                                                             | K L                      | M                    | N              |
| 1         考別           2         3           4         5           5         6           7         8           9         10           111         112           133         114           155         16           17         18           19         20           21         22 | 届代码 101篇时代码 101篇目前 101篇目前 101[1][10][10][10][10][10][10][10][10][1 | (銀軍位代碼)<br>區 02/#12考留)<br>區 04/#12考留)<br>區 04/是時考留)<br>區 04/是時考留)<br>區 04/是時考留)<br>區 10/是時考留)<br>區 12/足度時考區<br>區 14/是供出考考區<br>區 14/是供出考考區<br>區 14/是供出考考區<br>個 / / / / / / / / / / / / / / / / / / / | <sup>摩職</sup><br>適定<br>可に<br>上傳。 | ₩<br>注為 S<br>更改,                                                       | <sup>田級</sup> 「<br>tud<br>以生     | a<br>m<br>a<br>就<br>章<br>生姓<br>名<br>影 | 名 身分證統一編號                                | 非中華民國身分證號                         | 性別 出生年(<br>日本)<br>日本)<br>日本)<br>日本)<br>日本)<br>日本)<br>日本)<br>日本)<br>日本)<br>日本) | 民國年)出生月                  | 出生日 畢業               | 學校代碼 畢¥<br>    |
| 14 4 F F                                                                                                    | Student 4                                                                                                    | L1F表2/上作表                                                                                                    |                                  |                                                                        |                                  |                                       |                                          | U 4                               |                                                                               |                          |                      |                |

#### 滑鼠游標點至欄位,會出現欄位註解,<mark>請遵照註解說明建置資料</mark>。

#### **★**匯入檔規格說明

| 項次 | 欄位名稱    | 長度 | 欄位 | 資料符號/定義           | 備註       | 合理數值  |
|----|---------|----|----|-------------------|----------|-------|
| 1  | 考區代碼    | 2  | А  | 01/臺北考區,02/新北考區   |          | 01-19 |
|    |         |    |    | 03/宜蘭考區,04/基隆考區   |          |       |
|    |         |    |    | 05/桃園考區,06/竹苗考區   |          |       |
|    |         |    |    | 07/中投考區,08/彰化考區   |          |       |
|    |         |    |    | 09/雲林考區,10/嘉義考區   |          |       |
|    |         |    |    | 11/臺南考區,12/屏東考區   |          |       |
|    |         |    |    | 13/高雄考區,14/花蓮考區   |          |       |
|    |         |    |    | 15/臺東考區,16/澎湖考區   |          |       |
|    |         |    |    | 17/金門考區,18/馬祖考區   |          |       |
|    |         |    |    | 19/大陸考場           |          |       |
| 2  | 集報單位代碼  | 6  | В  | 部定校代碼             |          |       |
| 3  | 序號      |    | С  |                   |          |       |
| 4  | 學號      | 8  | D  |                   |          |       |
| 5  | 斑級      | 2  | E  | 班級須為2碼數字          | ex:01、02 | 01-99 |
| 6  | 座號      | 2  | F  | 座號須為2碼數字          | ex:01、02 | 01-99 |
| 7  | 學生姓名    |    | G  |                   |          |       |
| 8  | 身分證統一編號 | 10 | Н  | 請輸入中華民國身分證統一編號或具  | ex:護照號碼  |       |
|    |         |    |    | 有身分認定之非中華民國身分證統一  |          |       |
|    |         |    |    | 編號其他證號            |          |       |
| 9  | 非中華民國身分 | 1  | I  | 使用「非」中華民國身分證號的學生請 | 使用中華民國身  | 空白,V  |
|    | 證號      |    |    | 輸入:∨              | 分證號的學生請  |       |

|    |          |   |   |                               | 留「空白」即可 |       |
|----|----------|---|---|-------------------------------|---------|-------|
| 10 | 性別       | 1 | J | 1/男,2/女                       |         | 1 , 2 |
| 11 | 出生年(民國年) | 3 | К |                               |         | 1-999 |
| 12 | 出生月      | 2 | L |                               |         | 1-12  |
| 13 | 出生日      | 2 | М |                               |         | 1-31  |
| 14 | 畢業學校代碼   | 6 | Ν | 部定校代碼                         |         |       |
| 15 | 畢業年(民國年) | 3 | 0 |                               |         | 1-999 |
| 16 | 畢肄業      | 1 | Р | 0/肄業,1/畢業                     |         | 0 , 1 |
| 17 | 學生身分     | 1 | Q | 0 一般生                         | 有多重身分請擇 | 0-7   |
|    |          |   |   | 1 原住民                         | 一填入;如含有 |       |
|    |          |   |   | 2 派外人員子女                      | 港澳生的學生只 |       |
|    |          |   |   | 3 蒙藏生                         | 限選港澳生   |       |
|    |          |   |   | 4 回國僑生                        |         |       |
|    |          |   |   | 5 港澳生                         |         |       |
|    |          |   |   | 6 退伍軍人                        |         |       |
|    |          |   |   | 7 境外優秀科學技術人才子女                |         |       |
| 18 | 學生報名身分   | 1 | R | 0/一般生,1/身障生                   |         | 0-9   |
|    |          |   |   | 2/原住民(有認證),3/原住民(無認證)         |         | A-H   |
|    |          |   |   | <b>4/</b> 蒙藏生,5/外派子女 25%      |         |       |
|    |          |   |   | <b>6/</b> 外派子女 15%,7/外派子女 10% |         |       |
|    |          |   |   | <b>8/</b> 退伍軍人 25%,9/退伍軍人 20% |         |       |
|    |          |   |   | A/退伍軍人 15%,B/退伍軍人 10%         |         |       |
|    |          |   |   | C/退伍軍人 5%,D/退伍軍人 3%           |         |       |
|    |          |   |   | E/優秀子女 25%,F/優秀子女 15%         |         |       |
|    |          |   |   | G/優秀子女 10%,H/僑生               |         |       |
| 19 | 身心障礙     | 1 | S | 0/無,1/智能障礙                    |         | 0-9   |
|    |          |   |   | 2/視覺障礙,3/聽覺障礙                 |         | A-D   |
|    |          |   |   | 4/語言障礙,5/肢體障礙                 |         |       |
|    |          |   |   | 6/腦性麻痺,7/身體病弱                 |         |       |
|    |          |   |   | 8/情緒行為障礙,9/學習障礙               |         |       |
|    |          |   |   | A/多重障礙,B/自閉症                  |         |       |
|    |          |   |   | C/發展遲緩,D/其他障礙                 |         |       |
| 20 | 就學區      |   | Т |                               | 此欄位不需填  |       |
|    |          |   |   |                               | 寫。請勿刪除, |       |
|    |          |   |   |                               | 保留空白即可  |       |
| 21 | 低收入戶     | 1 | U | 0/否,1/是                       |         | 0,1   |
| 22 | 中低收入戶    | 1 | V | 0/否,1/是                       |         | 0 , 1 |
| 23 | 失業勞工子女   | 1 | W | 0/否,1/是                       |         | 0,1   |
| 24 | 資料授權     | 1 | Х | <b>0/</b> 不同意, <b>1/</b> 同意   |         | 0 , 1 |

| 25 | 家長姓名     |    | Y  |                            |         |            |
|----|----------|----|----|----------------------------|---------|------------|
| 26 | 市內電話     | 14 | Z  | 請加區碼,並請勿使用-或()等字元          | 因應新網路電話 |            |
|    |          |    |    |                            | 號碼長度,本欄 |            |
|    |          |    |    |                            | 位支援至14碼 |            |
| 27 | 市內電話分機   | 10 | AA | 請勿使用-或()等字元                |         |            |
| 28 | 行動電話     | 14 | AB | 請勿使用-或()等字元                | 因應新網路電話 |            |
|    |          |    |    |                            | 號碼長度,本欄 |            |
|    |          |    |    |                            | 位支援至14碼 |            |
| 29 | 郵遞區號     | 3  | AC | 請輸入3碼郵遞區號                  |         |            |
| 30 | 通訊地址     |    | AD |                            |         |            |
| 31 | 健康與體育    | 1  | AE | 達標準選1,未達標準選0               |         | 0 , 1      |
| 32 | 藝術與人文    | 1  | AF | 達標準選1,未達標準選0               |         | 0 , 1      |
| 33 | 綜合活動     | 1  | AG | 達標準選1,未達標準選0               |         | 0 , 1      |
| 34 | 品德表現     | 2  | AH |                            |         | 0-12       |
| 35 | 服務學習     | 1  | AI |                            |         | 0-8        |
| 36 | 體適能      | 2  | AJ |                            |         | 0,3,4,6,   |
|    |          |    |    |                            |         | 7 , 9 , 10 |
| 37 | 競賽表現     | 3  | AK |                            |         | 0-10       |
| 38 | 家長意見_高中  | 1  | AL | <b>0/</b> 不符, <b>1/</b> 相符 |         | 0,1        |
| 39 | 家長意見_高職  | 1  | AM | <b>0/</b> 不符, <b>1/</b> 相符 |         | 0,1        |
| 40 | 導師意見_高中  | 1  | AN | <b>0/</b> 不符, <b>1/</b> 相符 |         | 0,1        |
| 41 | 導師意見_高職  | 1  | AO | <b>0/</b> 不符, <b>1/</b> 相符 |         | 0,1        |
| 42 | 輔導教師意見_高 | 1  | AP | <b>0/</b> 不符, <b>1/</b> 相符 |         | 0 , 1      |
|    | 中        |    |    |                            |         |            |
| 43 | 輔導教師意見_高 | 1  | AQ | 0/不符,1/相符                  |         | 0,1        |
|    | 職        |    |    |                            |         |            |

如果您要將校務系統產出或手邊現有的學生<u>資料複製貼至範本檔</u>,複製 資料時,僅須框取要複製的數值資料再貼至範本檔,如下方圖示。

請於範本檔完成後另外開啟新的 excel 檔: 1. 以"全選"方式複製範本檔案內容。 2. 請再下載並開啟一個新的範本檔案,將原先已經輸必完成的學生資料的檔 案,以全選的方式,按滑鼠右鍵選擇性貼上"值"的方式貼上新的範本檔, 以確保資料格式的正確性。

| <b>B</b> | 試國中_學生資     | 料_20151127.xlsx |            |        | - 0    | 23   | q | <u>]</u> ] 測試[ | 國中_學生資 | 料_20151127.xlsx |          |            |            |     |      | -       |
|----------|-------------|-----------------|------------|--------|--------|------|---|----------------|--------|-----------------|----------|------------|------------|-----|------|---------|
|          | A           | В               | С          | D      | E      |      | Г |                | A      | В               | С        | D          | E          | F   | G    | Н       |
| 1        | 考區代碼        | 集報單位代碼          | 序號         | 墨朓     | - 學生姓名 | Ŧ;   |   | 1 考            | 區代碼    | 集報單位代碼          | 序號       | 周期         | 班級         | 座號  | 學生姓名 | 身分證統一編號 |
| 2        | 01          | 000000          | 1          | 105001 | 林真心    |      |   | 2 01           |        | 000000          | 1        |            |            |     |      |         |
| 3        | 01          | 000000          | 2          | 105002 | 徐太宇    |      |   | 3 01           |        | 000000          | 2        |            | 貼上         |     |      |         |
| 4        | 01          | 000000          | 3          | 105003 | 歐陽非凡   | 1    |   | 4 01           |        | 000000          | 3        |            |            |     |      |         |
| 5        |             |                 |            | 複製     |        | - 1  |   | 5              |        |                 |          |            |            |     |      |         |
| 6        |             |                 |            |        |        |      |   |                |        |                 |          |            |            |     |      |         |
| -/       |             |                 |            |        |        |      |   | -              |        |                 |          |            |            |     |      |         |
| 0        |             |                 |            |        |        |      |   | 0              |        |                 |          |            |            |     |      |         |
| 10       |             |                 |            |        |        | =    |   | 9              |        |                 |          |            |            |     |      |         |
| 11       |             |                 |            |        |        |      |   | 11             |        |                 |          |            |            |     |      |         |
| 12       |             |                 |            |        |        |      |   | 12             |        |                 |          |            |            |     |      |         |
| 13       |             |                 |            |        |        |      |   | 13             |        |                 |          |            |            |     |      |         |
| 14       |             |                 |            |        |        |      |   | 14             |        |                 |          |            |            |     |      |         |
| 15       |             | 上古名树            | : <b>*</b> | 11 44  |        |      |   | 15             |        |                 |          | 24         | 大结         | + # | 5    |         |
| 16       |             | 权筋杀动            | 0厘         | 出时     |        |      |   | 16             |        |                 |          | <b>乔</b> 希 | <b>死 郫</b> | 个作  | á    |         |
| 17       |             | 學生資             | 料楮         | 客案     |        |      |   | 17             |        |                 |          |            |            |     |      |         |
| 18       |             |                 |            | • /••  |        |      |   | 18             |        |                 |          |            |            |     |      |         |
| 19       |             |                 |            |        |        |      |   | 19             |        |                 |          |            |            |     |      |         |
| 14 4     | ► ► Student | /工作表2/工作        | 表3 / 🤨     |        |        | ▶ ]: |   | 20             |        |                 |          |            |            |     |      |         |
|          |             |                 |            |        |        |      | 1 | 4 4 <b>k</b> j | Studen | t / 工作表2 / 工作表  | 表3 / 😏 / |            |            | 14  |      |         |

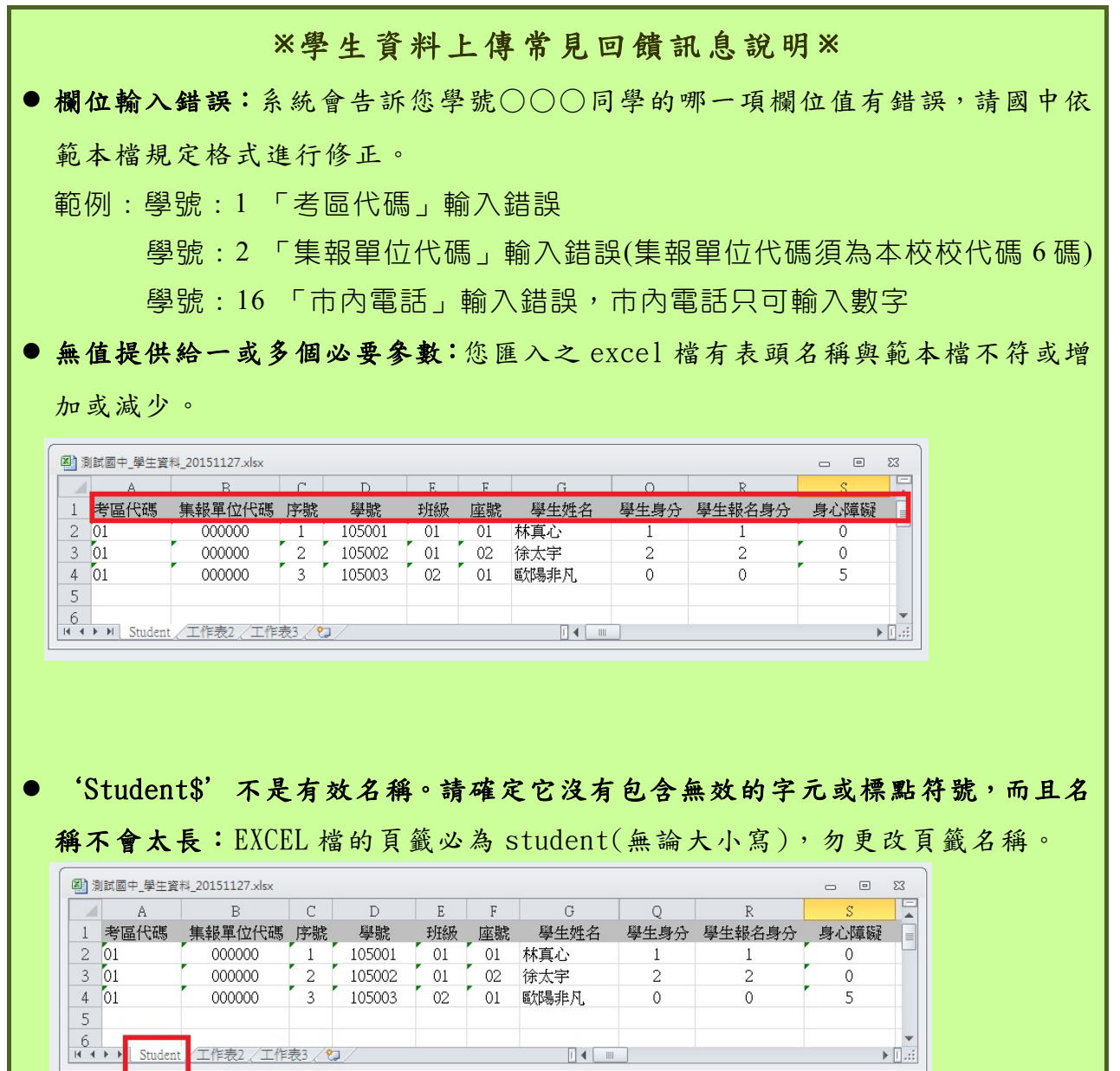

(2) 單筆新增

# \*\*\* 特別事項 \*\*\* ◆ 當學生具備多重身分時,依規定只能擇一報名身分報名。 因此如果 A 生要以身心障身分報名時,請務必免試報名身份別選擇身障生,並且選填其免試身心障礙別。 【相關作業】裡之【學生資料查詢與編修】。

①點選「新增」按鈕

| 育首頁 學生資料查詢與編修                                  |                                                   |                                           |                |          |                 |                   |            |  |  |  |
|------------------------------------------------|---------------------------------------------------|-------------------------------------------|----------------|----------|-----------------|-------------------|------------|--|--|--|
| 學生資料查詢與編                                       | 匯出說明                                              |                                           |                |          |                 |                   |            |  |  |  |
| 16                                             | 注意!若您的電腦Office版本低於2007的話,需先安裝下方提供的套件才可支援Excel資料匯出 |                                           |                |          |                 |                   |            |  |  |  |
| 🙍 🔬                                            | Office 套件:點                                       | Office <u>条件</u> :點此下載                    |                |          |                 |                   |            |  |  |  |
| <b>100 100 100 100 100 100 100 100 100 100</b> | 查詢區                                               |                                           |                |          |                 |                   |            |  |  |  |
|                                                |                                                   | 000000 3015-2 開口                          |                |          | ٦               |                   |            |  |  |  |
|                                                | 學校                                                |                                           |                |          |                 |                   |            |  |  |  |
|                                                | 學號(姓名)                                            | ● A ☆# ○========                          |                | 班級 エード   |                 |                   | P -traff   |  |  |  |
|                                                | 志願                                                | ◎全部○已選、                                   | 木選             | 志願 全部    | ○日山 ○米山         | 報名◎全部○巳¥          | 反 一 木 罕反   |  |  |  |
|                                                |                                                   |                                           |                | 0,2      | Ĕ詢 )            |                   |            |  |  |  |
| ATT OF CALLS AND AND AND A                     | 修改密碼                                              |                                           |                |          |                 |                   |            |  |  |  |
|                                                |                                                   |                                           |                |          |                 |                   |            |  |  |  |
|                                                | 操作方式:勾選定<br>預設密碼:身分譜                              | 『記密碼的學生,按<br>『後四碼 + 出生月日                  | 下『還原預設密碼<br>四碼 | 』按鈕,供學生登 | 入學生用此預設密碼登入後    | ě,必須修正密碼!         |            |  |  |  |
|                                                | 還原預設密碼                                            |                                           |                |          |                 |                   |            |  |  |  |
|                                                | ●新楼 94                                            | 副陸 ● ● 陸中                                 |                |          |                 |                   |            |  |  |  |
| -                                              |                                                   |                                           |                | 6        |                 |                   |            |  |  |  |
|                                                | << < 🚺 >                                          | >>                                        |                | Go To    | Total 1 Pag     | e                 |            |  |  |  |
|                                                | □刪除 序號                                            | 编輯 學號                                     | 冬 學生姓名         | 班级 座號    | 報到與放棄           | 志願 報名             | 填志願權限      |  |  |  |
|                                                |                                                   |                                           |                |          | -               |                   |            |  |  |  |
|                                                |                                                   |                                           |                |          | -               |                   |            |  |  |  |
| 會 首頁 學生資料查詢與編                                  |                                                   |                                           |                |          |                 |                   |            |  |  |  |
| 學生資料查詢與編                                       |                                                   | ■儲存                                       |                |          |                 |                   |            |  |  |  |
| 修                                              | 說明                                                |                                           |                |          |                 |                   |            |  |  |  |
|                                                |                                                   |                                           | 18             |          |                 |                   | _          |  |  |  |
| A A A A A A A A A A A A A A A A A A A          | 町ガカ丸円は                                            | 从麥戌间就面式的<br>********                      | 1定不能293        |          |                 |                   |            |  |  |  |
| T S T S T                                      | ▲学工巫4<br>*金本                                      | ▲ JE 小千 J                                 | _              |          | 如果學生            | 要以身心障;            | 身分 📐       |  |  |  |
| <b></b>                                        | 百~5·<br>*-北                                       | 电谷框。                                      | 嘉義考區           | • (      | <b>叔</b> 夕時, \$ | * 秋心缶; #          | 田夕白        |  |  |  |
|                                                | *                                                 | ◎10-10-10-10-10-10-10-10-10-10-10-10-10-1 | 000000 測試調     |          | TRAD WI D       |                   | <u>RAZ</u> |  |  |  |
|                                                | *廊.                                               | 于认<br>压栅之:                                | 林真心            |          | <u>份別</u> 選擇    | ' 身障生」,           | 並且         |  |  |  |
|                                                | * 111                                             |                                           | HEAD 01        | - 歐語     | 選填其免認           | 试身心障礙.            | 别。 🦯       |  |  |  |
|                                                | 斑                                                 | 叙住玩-                                      |                | - /± 305 | 7               |                   |            |  |  |  |
|                                                | 登*                                                | 入密碼:                                      | 已加密無法類         | P.K. !   |                 |                   | 何意 ◎同意     |  |  |  |
|                                                | *免試                                               | 學生身分:                                     | 1原住民           |          | 月多重身分請擇一填7      | 入;如含有港澳生的學生<br>() | :只限選港澳生)   |  |  |  |
|                                                | *免試執                                              | B名身份別:                                    | 1身障生           |          | ▼ (無法確定報名身)     | 分請先填入一般生)         |            |  |  |  |
|                                                | *免試身                                              | h心障礙別:                                    | り学習障礙          | •        |                 |                   |            |  |  |  |

②新增完成,點選「儲存」按鈕,確認儲存成功。

3. 輔導老師/導師帳號資料

\*\*\* 貼心提醒 \*\*\*
帳號:1人1組"不可重覆"。
帳號名稱:可輸入「教師姓名」。
密碼:由國中承辦人員自行設定。
輔導班級代碼:多班級設定,請以「英文半形逗號」隔開。範例:01,02,03
輔導老師忘記密碼:請國中端承辦人員協助查詢。
點選【相關作業】裡之【輔導老師資料設定】。

(1) 批次匯入輔導老師(班導師)帳號:

①下載範本檔,依範本檔建置輔導老師(班導師)帳號資料。

②選擇檔案

③匯入

🏫 首頁 📄 輔導老師資料設定 📄

| 輔導老師資料設定 | 輔導老師(班導    | 師)帳號匯入  | 3 1  |       |  |
|----------|------------|---------|------|-------|--|
| 2 🔬 🜊    | 上傳檔案: 選擇檔案 | 未選擇任何檔案 | ┣┛匯入 | 下載範本檔 |  |
| T COT    |            |         |      |       |  |

輔導老師資料匯入範本檔樣式如下:

滑 鼠 游 標 點 至 欄 位 · 會 出 現 欄 位 註 解 · **請 遵 照 註 解 說 明 建 置 資 料** 。

| 🔍 輔 | 導老師(班導師)帳     | 號匯入格式_v1.0. | xlsx  |       | - 0         | 23           |
|-----|---------------|-------------|-------|-------|-------------|--------------|
|     | А             | В           | С     |       | D           |              |
| 1   | 帳號            | 帳號名稱        | 密碼    | 輔導到   | 級代碼         |              |
| 2   | th01          | 李大人         | th01  | 01,02 | 多班設定時,班級    |              |
| 3   | th02          | 橙柚青         | th02  | 03    | 代碼以逗號分隔     |              |
| 4   |               |             |       |       | Ex:01,02,03 |              |
| 5   |               |             |       |       |             | -            |
| H 4 | 🕨 🕅 Teacher 🗸 | /工作表2/工作    | 转3/如/ |       |             | ▶ <b> </b> : |

#### (2) 單筆新增輔導老師/導師帳號

#### ①點選「新增」按鈕

| 育首頁 輔導老師資料設定             |       |             |     |       |
|--------------------------|-------|-------------|-----|-------|
| 輔導老師資料設定                 | 輔導老師  | (斑導師)帳號匯入   |     |       |
|                          | 上傳檔案: | 整擇檔案        | ⊌匯入 | 下載範本檔 |
|                          | 查詢[   |             |     |       |
|                          | 學校:   | 000000 測試國中 | •   | ]     |
|                          | 帳號:   |             |     |       |
| Service in her deal body | 姓名:   |             |     |       |
|                          | 班級:   | 全部 ▼        |     |       |
|                          | )     |             | 「查詢 |       |
|                          | 新增    |             |     |       |

② 輸入<u>帳號、密碼、教師姓名、勾選</u>該名教師可瀏覽<u>班級</u>。

| ③點選 | 【儲存】 | 按鈕,    | 確認儲存           | 字成功。     |        |   |
|-----|------|--------|----------------|----------|--------|---|
|     |      | 合首頁 輔導 | <b>掌老師資料設定</b> | 2        |        |   |
|     |      | 輔導老師   | i資料設定          | •<br>帳號: | T001   |   |
|     |      |        |                | 密碼:      | T001   | 1 |
|     |      | - 💏    | <b>1</b>       | 教師姓名:    | 測試輔導老師 | ] |
|     |      |        |                |          | □全選    |   |
|     |      |        |                | 斑級       | ☑ 01   | * |
|     |      |        |                |          | 4      | ▼ |
|     |      |        | 3              | 儲存       | 取消     |   |

#### (二) 學生資料維護

|                                           | *** 貼心提醒                                          | * * *                                       |
|-------------------------------------------|---------------------------------------------------|---------------------------------------------|
| <ul> <li>學生資料務必が</li> <li></li></ul>      | 於開放編修時程內完成編修,                                     | ·如果已過了編修時間,免試委員                             |
| ● 建議每次編修完<br>● 建議每次編修完                    |                                                   | 子學生資料 Excel 檔。                              |
| ● 右恋使用的電脑<br>援 Excel 資料匯                  | 出。請至平台的【相關下載】                                     | ,需元安农 OIIICe 套件, 才可支<br>】裡之【office 套件】點選下載。 |
| 首頁 瀏覽資料                                   | 相關作業 分發結果 其他作業 系統管                                | 理 相關下載 登出                                   |
| ★ 首頁 Office 套件                            |                                                   | 3/                                          |
| Office 套件                                 | 匯出說明                                              | Office 套件                                   |
|                                           | 注意!若您的雪輕Office版本低於2007的話。需先安裝下方<br>Office 套件:點此下載 | 遗端軟體<br>其他工具<br>其他下載                        |
|                                           |                                                   |                                             |
| ● 請隨時執行 <u>學生</u>                         | ·資料異常檢核功能並儘速的                                     | <b>多正異常。</b>                                |
| ※務必於資料編                                   | ▲修開放時程內完成異常修□                                     | E <b>%</b>                                  |
| <ul> <li>         資料編修時間已     </li> </ul> | 1. 關閉仍發現異常,請儘速與                                   | 县 <u>嘉義區免試入學委員會</u> 聯絡,以                    |
| 免影響學生權益                                   | °                                                 |                                             |

1. 學生資料查詢與編修

點選【相關作業】裡之【學生資料查詢與編修】

(1) 單筆學生資料查詢

①於<u>查詢區</u>輸入要查詢學生之<u>學號或姓名。</u>
 ②點選【查詢】按鈕,則該名學生資料將會顯示於頁面下方。

| 會 首 頁 學 生 資 料 查 前 與 編 修                   |      |                       |            |        |         |                |         |                |                      |         |       |
|-------------------------------------------|------|-----------------------|------------|--------|---------|----------------|---------|----------------|----------------------|---------|-------|
| 學生資料查詢與編<br>修                             | 匯出讀  | 兌明                    |            |        |         |                |         |                |                      |         |       |
|                                           | 注意!若 | 您的電腦<br>• //• • = = • | Office版本(  | 低於2007 | 7的話,需先3 | 安裝下方打          | 是供的套件   | \$才可支援Excel資料] | 重出                   |         |       |
|                                           | 查詢日  | Ē                     |            |        |         |                |         |                |                      |         |       |
|                                           | 塵    | 校                     | 000000 浿   | 試國中    |         |                | •       |                |                      |         |       |
|                                           | 學號(  | 姓名)                   | 105002     |        |         | 班級             | 全部 ▼    | ~ 全部 ▼         |                      |         |       |
|                                           | 志    | 願                     | ●全部○       | 已選 ○ヲ  | 選       | 志願             | ●全部(    | 己印 未印          | 報名                   | ●全部 ○已報 | ◎未報   |
| <b>MM</b>                                 |      |                       |            |        |         | 2              | 风查      | 詢              |                      |         |       |
| A 27 AND STREET, BUILDING TO BE A POST OF | 修改著  | <b></b>               |            |        |         |                |         |                |                      |         |       |
|                                           | 揭作方式 | ・「太潔言                 | 甘露准的學。     | 生,按下   | 『漫闻報語李』 | <b>፤□ 按</b> 纽, | 仕粤仕祭7   | 「廣下田叶規亞運家」     | 、後,必須修               | 正容涯!    |       |
|                                           | 預設密碼 | : 身分證<br>[設密碼         | :後四碼 + 出;  | 生月日四百  | 膨       | 98 1X 81 .     | (八字工豆/  | (++mpliggtum_  | < 15C · 5C / 94 (19) | шты;    |       |
|                                           |      | X                     | 1除 🔒       | ≣出)    |         |                |         |                |                      |         |       |
|                                           | << < | 1 >                   | >>         |        |         |                | Go To 1 | ▼ Total 1 P    | age                  |         | V     |
|                                           |      |                       |            |        |         |                |         |                |                      | 1. A.   |       |
|                                           | □刪除  | 序號                    | <b></b> 编輯 | 學號     | 學生姓名    | 班級             | 座號      | 報到與放棄          | 意願                   | 報名      | 填志願權限 |
|                                           |      | 1                     | 明細         | 105002 | 林真心     | 01             | 02      |                | 未選 未!                | 印未報     | 關閉    |

(2) 班級學生資料查詢

①於查詢區選擇要查詢之班級區間

②點選【查詢】按鈕,則學生資料將會顯示於頁面下方。

| 合首頁 學生資料查詢與編修                  |                                                         |                                                       |                                                                  |                          |             |                                       |         |                                          |             |         |             |
|--------------------------------|---------------------------------------------------------|-------------------------------------------------------|------------------------------------------------------------------|--------------------------|-------------|---------------------------------------|---------|------------------------------------------|-------------|---------|-------------|
| 學生資料查詢與編<br>修                  | 匯出讀                                                     | 兌明                                                    |                                                                  |                          |             |                                       |         |                                          |             |         |             |
|                                | 注意!着<br>Office <del>在</del><br>查詢<br>學<br>學<br>繁號(<br>志 | 您的電腦<br><mark>(件:點」</mark><br>一<br>一<br>校<br>姓名)<br>願 | Office版本<br><b>1.下載</b><br>0000000 ;<br>①<br>①<br>①<br>②<br>全部 ① | 《低於2007<br>则試國中<br>已選 〇未 | 的話,需先步<br>選 | · · · · · · · · · · · · · · · · · · · | ₹       | *才可支援Excel資料語<br>~ 01 ▼<br>) 已印 ◎未印<br>詞 | 出<br>報名 ♥:= | 全部 〇己報( | <b>○</b> 未報 |
| a sa tan Cal Ala Sa ka ka sa s | 1000人名<br>操作方式<br>預設密碼<br>還原預                           | 台11時<br>:: 勾選忘<br>:: 身分證<br>: 設密碼                     | 記密碼的學<br>後四碼 + 出                                                 | !生,按下『<br>出生月日四础         | 邐厡預設密碼<br>鷌 | 긻 按鈕,                                 | 供學生登2   | \學生用此預設密碼登入                              | 後,必須修正著     | 容碼!     |             |
|                                | 新增<br><< <                                              | 1 >                                                   | l除 💼                                                             | 匯出〕                      |             |                                       | Go To 1 | ▼ Total 1 Pa                             | ge          |         |             |
|                                | □刪除                                                     | 序號                                                    | 編輯                                                               | 學號                       | 學生姓名        | 班級                                    | 座號      | 報到與放棄                                    | 志願          | 報名      | 填志願權限       |
|                                |                                                         | 1                                                     | 明細                                                               | 105001                   | 徐太宇         | 01                                    | 01      |                                          | 未選 未印       | 未報      | 關問          |
|                                |                                                         | 2                                                     | 明細                                                               | 105002                   | 林真心         | 01                                    | 02      |                                          | 未選 未印       | 未報      | 關閉          |

(3) 單筆編修學生資料

①於<u>查詢區</u>查詢要編修的學生

②於編輯欄位點選【明細】

③進入該名學生編修頁面,編修完畢,務才點選「儲存」按鈕,確認儲存成功。

| 合首頁 學生資料查詢與編修                                                                                                   |                                   |                        |                 |       |         |              |          |              |          |  |  |
|----------------------------------------------------------------------------------------------------|-----------------------------------|------------------------|-----------------|-------|---------|--------------|----------|--------------|----------|--|--|
| 學生資料查詢與編<br>修                                                                                                   | 匯出說明                              |                        |                 |       |         |              |          |              |          |  |  |
|                                                                                                    | 注意!若您的電腦                          | Office版本低於2            | 007的話,需先到       | 安裝下方打 | 最供的套修   | ‡才可支援Excel資∂ | 科匯出      |              |          |  |  |
| 🔹 🔬 👝                                                                                                    | Office 套件:點                       | 比下載                    |                 |       |         |              |          |              |          |  |  |
| - 🙈 🔞 🚺                                                                                                    | 查詢區                               |                        |                 |       |         |              |          |              |          |  |  |
|                                                                                                    |                                   | 00000                  | +               |       | -       |              |          |              |          |  |  |
|                                                                                                    | 學校                                | 105001                 | +               |       | •       | . 01 .       |          |              |          |  |  |
|                                                                                                    | 學號(姓名)                            |                        | -+- 299         | 址級    |         |              |          | X ->#        | -+ ##    |  |  |
|                                                                                                    | 志願                                | ●全部○已選                 | ●木選             | 志願    | ●全部 (   | ○巳印○未印       | 報名       | 全部 〇巳報       | ●木報      |  |  |
|                                                                                                    | 修改密碼                              |                        |                 |       | 〔◎,查    | 詢            |          |              |          |  |  |
|                                                                                                    | 操作方式:勾選忘<br>預設密碼:身分證<br>還 原 預設 密碼 | 記密碼的學生,接<br>後四碼 + 出生月日 | 下『還原預設密碼<br>1四碼 | 瓢 按鈕, | 供學生登    | 入學生用此預設密碼    | 登入後,必須修正 | 密碼!          |          |  |  |
|                                                                                                    | ●"新增 🛛 🗙 🖷                        | り除 ● 産出                | )               |       |         |              |          |              |          |  |  |
|                                                                                                    | << < 1 >                          | 2                      |                 |       | Go To 1 | ▼ Total      | 1 Page   |              |          |  |  |
|                                                                                                    | □刪除 序號                            | 編輯 學習                  | 虎 學生姓名          | 班級    | 座號      | 報到與放棄        | 志願       | 報名           | 填志願權限    |  |  |
|                                                                                                    | 1                                 | 明細 1050                | 01 徐太宇          | 01    | 01      |              | 未選 未印    | 未報           |          |  |  |
| 612 /                                                                                                    |                                   |                        |                 |       |         |              |          |              |          |  |  |
| ▲頁》 學生資料查詢與編<br>學生資料查詢與編<br>修                                                                                   | 》<br><u>》返回</u><br>說明             | 副儲存                    |                 |       |         |              |          |              |          |  |  |
| <u>2</u>                                                                                                    | 計分方式可以                            | 參閱問號圖式的                | 7提示說明           |       |         |              |          |              |          |  |  |
| T COT COT                                                                                                    | 【學生基本]                            | 資料]                    |                 |       |         |              |          |              |          |  |  |
| <b></b>                                                                                                    | *會考准                              | 考證號:                   |                 |       |         |              |          |              |          |  |  |
|                                                                                                    | *考區                               | 代碼:                    | 嘉義考區 ▼          |       |         |              |          |              |          |  |  |
|                                                                                                    | * 🛱                               | 校:                     | 000000 測試區      | 國中    |         | ۲            |          |              |          |  |  |
|                                                                                                    | *學生                               | 姓名:                    | 徐太宇             |       |         |              | *學號:     | 105          | 001      |  |  |
|                                                                                                    | *班級                               | 座號:                    | 班級 01           |       | 座號 01   |              | *性別:     | . 9          | ₿ ○女     |  |  |
| A STATE OF A STATE OF A STATE OF A STATE OF A STATE OF A STATE OF A STATE OF A STATE OF A STATE OF A STATE OF A | *登入                               | 密碼:                    | 新增預設密碼          | 馬為身份詞 | 管字號末4   | 碼+出生月日4碼     | *資料授權    | <b>≝:</b> ○7 | 「同意・同意   |  |  |
|                                                                                                    | *免試學                              | 生身分:                   | 2派外人員子          | 女     |         | ▼ (有多重身分請掛   | 睪一填入;如含有 | 前港澳生的學生      | 生只限選港澳生) |  |  |
|                                                                                                    | *免試報                              | 名身分別:                  | 2原住民(有文         | 化及語言  | 能力認調    | 置) ▼ (無法確定等  | 報名身分請先填2 | 入一般生)        |          |  |  |
|                                                                                                    | *免試身。                             | 心障礙別:                  | 0 非身心障礙         | 生 🔹   |         |              |          |              |          |  |  |

點選【**匯出**】按鈕·即可匯出已成功匯入系統的學生資料。

| 一會首頁 一學生資料查詢與編修 |                                                                            |                        |                  |                 |             |      |         |                                 |       |         |       |
|-----------------|----------------------------------------------------------------------------|------------------------|------------------|-----------------|-------------|------|---------|---------------------------------|-------|---------|-------|
| 學生資料查詢與編        | 匯出調                                                                        | 說明                     |                  |                 |             |      |         |                                 |       |         |       |
|                 | 注意!若您的電腦Office版本低於2007的話,需先安裝下方提供的套件才可支援Excel資料匯出<br>Office 套件:點此下載<br>查詢區 |                        |                  |                 |             |      |         |                                 |       |         |       |
|                 | 學                                                                          | 校                      | 000000 %         | 則試國中            |             |      | Ŧ       |                                 |       |         |       |
|                 | 學號(                                                                        | (姓名)                   |                  |                 |             | 班級   | 全部 ▼    | ~ 全部 ▼                          |       |         |       |
|                 | 志                                                                          | 頭                      | ●全部○             | 已選 〇未           | 選           | 志願   | ●全部(    | 已印 一未印                          | 報名    | ●全部 ○已報 | 一未報   |
|                 | 修改領                                                                        | 密碼                     |                  |                 |             |      | ◎查      | )                               |       |         |       |
|                 | 操作方式<br>預設密碼<br>還原 預                                                       | 、:勾選忘<br>5:身分證<br>〔設密碼 | 記密碼的學<br>後四碼 + 出 | 生,按下『<br> 生月日四碼 | 靋厡預設密碼<br>鷌 | 』按鈕, | 供學生登기   | 入學生用此預設密碼登入行                    | 炎,必須修 | 正密碼!    |       |
|                 | - 非新增                                                                      | i 🗙                    |                  | <b>渔出</b>       |             |      |         |                                 |       |         |       |
|                 | << <                                                                       | 1 >                    | >>               |                 |             |      | Go To 1 | <ul> <li>Total 1 Pag</li> </ul> | е     |         |       |
|                 | □刪除                                                                        | 序號                     | 编輯               | 學號              | 學生姓名        | 班級   | 座號      | 報到與放棄                           | 志願    | 報名      | 填志願權限 |
|                 |                                                                            | 1                      | 明細               | 105001          | 徐太宇         | 01   | 01      |                                 | 未選末   | 印未報     | 問問    |
|                 |                                                                            | 2                      | 明細               | 105002          | 林真心         | 01   | 02      |                                 | 未選 未  | 印 未報    | 關問    |

2. 還原(學生)預設密碼功能

| *** 貼心提醒 ***                                                                    |
|---------------------------------------------------------------------------------|
| ●還原預設密碼後,請學生使用此預設密碼登入系統,登入後必須修改密碼,                                              |
| 重新登入。                                                                           |
| <ul> <li>●預設密碼:身分證後四碼 + 出生月日四碼。</li> </ul>                                      |
| 當學生忘記登入密碼時,本系統提供「 <b>還原預設密碼</b> 」功能。                                            |
| 點選 <b>【相關作業】</b> 裡之 <b>【學生資料查詢與編修】</b>                                          |
| ① <b>查詢忘記密碼學生:</b> 於 <u>查詢區</u> 輸入學生之 <u>學號</u> 或 <u>姓名</u> ,點選【 <b>查詢】</b> 按鈕。 |
| ② <u>勾選</u> 忘記密碼學生。                                                             |
| ③按下【 <mark>還原預設密碼</mark> 】按鈕。                                                   |
| ④ <u>確認</u> 學生密碼還原成功。                                                           |
|                                                                                 |

| 育首頁 學生資料查詢與編修 |                                                       |                           |                   |         |         |               |          |        |       |
|---------------|-------------------------------------------------------|---------------------------|-------------------|---------|---------|---------------|----------|--------|-------|
| 學生資料查詢與編      | 匯出說明                                                  |                           |                   |         |         |               |          |        |       |
| ×             | <sup>注意!若您的電腦</sup><br>Office <del>套件:點」</del><br>查詢區 | Office版本低加<br>七下 <b>载</b> | ☆2007的話,需先·       | 安裝下方打   | 是供的套件   | ‡才可支援Excel資料№ | 重出       |        |       |
|               |                                                       | 000000 (81);++            | 王<br>中            |         | -       |               |          |        |       |
|               | 學校                                                    | 000000 測試                 | 函中<br>一           |         | • الأحم | - Add =       |          |        |       |
|               | 學號(姓名)                                                | 1 K A 7                   |                   | <u></u> |         |               |          |        |       |
|               | 志願                                                    | ●全部 ○巳:                   | 選─禾選              | 志願      | ●全部 (   | ●已印 ●未印       | 報名       | 全部 〇巳報 | ○禾報   |
|               | 修改密碼                                                  |                           |                   |         | 包查      | 詢             |          |        |       |
| 3             | 操作方式:勾選忘                                              | 記密碼的學生,<br>送四碼 + 出生)      | 按下『還原預設密码<br>引日四碼 | 馮』按鈕,   | 供學生登    | 入學生用此預設密碼登入   | N後,必須修正: | 密碼!    |       |
|               | - #新增 🛛 💥 刪                                           | 除 🏦 🏦                     | 5                 |         |         |               |          |        |       |
|               | << < 1 >                                              | >>                        |                   |         | Go To 1 | ▼ Total 1 P   | age      |        |       |
| •             | □刪除 序號                                                | 编輯                        | 醫號 學生姓名           | 班級      | 座號      | 報到與放棄         | 志願       | 報名     | 填志願權限 |
| (2)           | ✓ 1                                                   | 明細 10                     | )5001 徐太宇         | 01      | 01      |               | 未選 未印    | 未報     | 關閉    |
|               |                                                       |                           |                   |         |         |               |          |        |       |
| Y             |                                                       |                           | ×                 |         |         |               |          |        | ×     |
| 確定還原預設密碼?     |                                                       |                           |                   | 3       | 豊原學生    | 密碼成功!         |          |        |       |
| 🗌 防止此網頁產生期    | 真他對話方塊。                                               |                           |                   | (       | ] 防止」   | 比網頁產生其他對諸     | 舌方塊。     |        |       |
|               | 皕                                                     | 定                         | 取消                |         |         |               |          |        | 確定    |

3. 學生資料異常檢核

## \*\*\* 貼心提醒 \*\*\* 隨時執行學生資料異常檢核功能並儘速修正異常。※務必於資料編修開放時程內完成異常修正※ 資料編修時間已關閉仍發現異常,請儘速與<u>嘉義區免試入學委員會</u>聯絡。

點選【相關作業】裡之【學生資料異常檢核】<sup>。</sup> 點選【<mark>資料異常檢核</mark>】按鈕·系統會產出異常名單·請依異常原因進行修正。

| 合首頁 學生資料異常檢核 |                    |                                           |            |              |                         |
|--------------|--------------------|-------------------------------------------|------------|--------------|-------------------------|
| 學生資料異常檢核     | 學生相關調              | 資料「異常檢核」                                  |            |              |                         |
| 20           | 您好!為了確6<br>異常資料,如3 | <del>保學生之積分、志願、身分讀</del><br>与異常資料請「務必」修正。 | 曾字號等資料之正確情 | 生,請每天執行「資料」  | <b>록常檢核」功能來檢視學生是否</b> 有 |
|              | 學校 00000           | 0 測試國中                                    | ▼ ■資料      | 異常檢核         |                         |
| <b>100</b>   | 學生資料檢核有            | 7 肇異常                                     |            |              |                         |
|              | << < 🔰 >           | >>                                        | Go To 1    | Iotal 1 Page |                         |
|              | 學校代碼               | 學校名稱                                      | 學號         | 姓名           | 異常原因                    |
|              | 000000             | 測試國中                                      | 10250001   | 王湘婷          | 身分證重複(A230969211)       |
|              | 000000             | 測試國中                                      | 10250001   | 王湘婷          | 畢業國中輸入錯誤(423503)        |

### ※異常檢核常見回饋訊息說明※ 身分證重複:該名學生可能為轉學生,但原國中尚未把轉出的學生資料刪除, 故造成重複。

#### (三)「免試」\_學生志願設定與查詢

1. 學生選填情況查詢

點選【相關作業】裡之【「免試」\_學生志願設定與查詢】。

(1) 查詢學生志願已選/未選(已印/未印)

①於查詢區篩選要查詢條件(志願已選/未選或志願已印/未印)

②點選【查詢】按鈕

篩選結果會顯示於頁面下方,學生志願選填與否或學生志願列印與 否均會顯示於**志願**欄位。

|     | 學    | 校 0        | 00000 測試國 | <b>ф</b> |    | •     | '                                 |            |              |          |  |  |  |
|-----|------|------------|-----------|----------|----|-------|-----------------------------------|------------|--------------|----------|--|--|--|
| (1) | 學號(  | 姓名)        |           |          |    | 班級 全部 | ▼ ~ 全部 ▼                          |            |              |          |  |  |  |
|     | 志    | <b>願</b> 〇 | 全部 〇己選    | ●未選      |    | 志願 全部 | 8 ○已印 ○未印                         | 報          | 名 ◎全部 ◯      | 已報 🔍 未報  |  |  |  |
|     | 志願修  | 改時間        |           |          |    | (査)   | (查詢該時間之前所選填志願的學生,表示這些學生之後並未去填志願!) |            |              |          |  |  |  |
|     |      |            |           |          |    |       | 查詢                                |            |              |          |  |  |  |
| 1   | 會匯出  | 4          |           |          |    |       |                                   |            |              |          |  |  |  |
| ,   | << < |            | >         |          |    | Go To | 1 Tot                             | tal 1 Page |              |          |  |  |  |
|     |      |            |           | _        | _  |       |                                   |            |              |          |  |  |  |
|     | 序號   | 學號         | 學生姓名      | 斑級       | 座號 | 志願    | 填志願權限                             | 查閱         | 最後修改<br>志願時間 | 未填志願原因   |  |  |  |
|     | 1    | 1050001    | 徐太宇       | 01       | 01 | 未選 已印 | 未開放                               | 志願明細       |              | 請選擇 ▼ 送出 |  |  |  |
|     | 2    | 1050002    | 林真心       | 01       | 02 | 未選 未印 | 未開放                               | 志願明細       |              | 請選擇 ▼ 送出 |  |  |  |
|     | 3    | 1050002    | 歐陽非凡      | 02       | 01 | 未選 未印 | 未開放                               | 志願明細       |              | 請選擇 ▼ 送出 |  |  |  |

(2) 學生志願明細查詢

查詢區

①於查詢區輸入要查詢學生之學號或姓名。

②點選【查詢】按鈕,則該名學生資料將會顯示於頁面下方。

③於查閱欄位點選【志願明細】,即可瀏覽該名學生之志願明細資料。

|     | 查詢                                                   | Ē       |            |                                                                       |     |                          |                      |           |         |           |                   |        |      |
|-----|------------------------------------------------------|---------|------------|-----------------------------------------------------------------------|-----|--------------------------|----------------------|-----------|---------|-----------|-------------------|--------|------|
| _   | 學                                                    | 校       | 000000 測試圖 | 中                                                                     |     |                          | ,                    | •         |         |           |                   |        |      |
| _ [ | 學號(                                                  | 姓名)     | 徐太宇        |                                                                       |     | 班級                       | ⊕ 01 ▼ ~ 01 ▼        |           |         |           |                   |        |      |
|     | 學號(姓名)     徐太宇       志願     •全部 ○已選 ○未選       志願修改時間 |         |            | 志願                                                                    | ●全部 | 全部 ○已印 ○未印 報名 ●全部 ○已報 ○未 |                      |           | 已報 🗍 未報 |           |                   |        |      |
|     | 志願修                                                  | 改時間     |            |                                                                       |     | i                        | (査言                  | 前該時間之前所選填 | 速顧的學生   | ,表示這      | <u>「些</u> 學生之     | 後並未去填志 | 噸!)  |
|     | _                                                    |         |            | <ul> <li>■ (查詢該時間之前所選填志願的學生,表示這些學生之後並未去填志願!)</li> <li>② 查詢</li> </ul> |     |                          |                      |           |         |           |                   |        |      |
|     | > >>                                                 |         |            |                                                                       |     |                          | Go To 1 Total 1 Page |           |         |           |                   |        |      |
|     | 序號                                                   | 學號      | 學生姓名       | 班級                                                                    | 座號  | 志願                       | i                    | 填志願格 3    | 查閱      | 最後志願      | 後修改<br>頁時間        | 未填志    | 願原因  |
|     | 1                                                    | 1050001 | 徐太宇        | 01                                                                    | 01  | 已選(3)                    | 未印                   | 未開放       | 志願明細    | 201<br>15 | 5-11-27<br>:09:46 | 請選擇    | ▼ 送出 |

#### 2. 學生未填志願原因設定

點選【相關作業】裡之【「免試」\_學生志願設定與查詢】。 於**未填志願原因**欄位的下拉選單選擇未填志願原因,再點選【送出】按鈕。

| 序號 | 學號       | 學生姓名 | 班級 | 座號 | 志願    | 填志願權限 | 查閱   | 最後修改<br>志願時間 | 未填志願原因                                                         |    |
|----|----------|------|----|----|-------|-------|------|--------------|----------------------------------------------------------------|----|
| 1  | 10250001 | 歐陽非凡 | 01 | 01 | 未選 未印 | 未開放   | 志願明細 |              | 請選擇 ▼                                                          | 送出 |
| 2  | 105001   | 林真心  | 01 | 01 | 未選 未印 | 未開放   | 志願明細 |              | 請選擇<br>就業                                                      | 送出 |
| 3  | 105002   | 徐太宇  | 01 | 02 | 未選 未印 | 未開放   | 志願明細 |              | 中報 身心障礙                                                        | 送出 |
|    |          |      |    |    |       |       |      |              | <ul> <li>寄籍學生</li> <li>轉學</li> <li>重大傷病</li> <li>其他</li> </ul> |    |

\*\*\* 貼心提醒 \*\*\*

● 如果該生已設定未填志願原因,但後來補填志願,請將該生設定為『請選擇』即可。